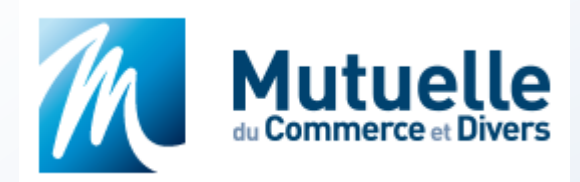

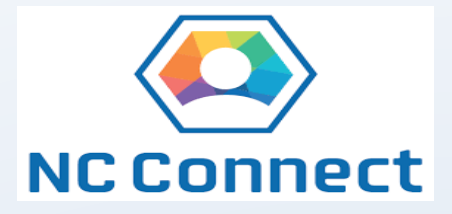

# GUIDE DE CONNEXION ESPACE EMPLOYEUR

Pour accéder à votre compte dans l'ESPACE EMPLOYEUR sur notre site <u>www.mutuelleducommerce.nc</u>, il est nécessaire que l'employeur ou le responsable fournisse certaines informations personnelles essentielles et dispose d'un compte NC CONNECT.

Ce guide explique les étapes à suivre et les conditions nécessaires pour activer votre compte.

# Cas N°1

# Vous avez déjà transmis vos informations personnelles à la Mutuelle du Commerce et disposez d'un compte NC CONNECT

- 1. Rendez-vous sur notre site <u>www.mutuelleducommerce.nc</u>
- Cliquer sur « Me connecter à mon espace » puis sur « S'identifier avec NC CONNECT « Employeur / Entreprise » »
- Si vous avez déjà déclaré vos impôts en ligne, n'ouvrez pas de nouveau compte. Connectez-vous avec votre email et votre mot de passe.

| Mutuelle |                                                                                                    | NC Connect |
|----------|----------------------------------------------------------------------------------------------------|------------|
|          | Se connecter   Vous avez été redirigés ici pour vous connecter avec   NC Connect   NC Connect   Votre email   Votre mot de passe     Votre mot de passe |            |
|          | Mot de passe oublié ? Se connecter                                                                                                    |            |
|          | Conditions générales d'utilisation Mentions Légales Aide et contact NOUVELLE-CALÉDONIE                                                                  |            |

4. Les informations supplémentaires seront requises uniquement lors de la première connexion

| Merci de renseigner vos in<br>personnelles | formations |
|--------------------------------------------|------------|
| luméro CAFAT *                             |            |
| Saisissez votre numéro CAFAT               |            |
| Prénom *                                   |            |
| Saisissez votre premier prénom             |            |
| Nom de naissance *                         |            |
| Saisissez votre nom de naissance           |            |
| Date de naissance *                        |            |
| jj/mm/aaaa                                 |            |

#### Cas N°2

# Vous avez déjà transmis vos informations personnelles à la Mutuelle du Commerce, MAIS vous ne possédez pas encore de compte NC CONNECT

- 1. Rendez-vous sur notre site <u>www.mutuelleducommerce.nc</u>
- Cliquer sur « Me connecter à mon espace » et ensuite sur « S'identifier avec NC CONNECT « Employeur / Entreprise » »
- 3. Cliquer sur « Créer un compte » et suivre les instructions

| Mutuelle        |                                                                                                    |                                                                                                    | NC Connect                   |  |  |
|-----------------|----------------------------------------------------------------------------------------------------|----------------------------------------------------------------------------------------------------|------------------------------|--|--|
|                 | Se connecter<br>Vous avez été redirigés ici pour vous connecter avec<br>NC Connect<br>Votre email<br>Votre email<br>Votre mot de passe<br>Mot de passe oublié ?<br>Se connecter                                                                                                    | r un compte NC Connect<br>z aux services publics en ligne de Nouvelle-<br>ie avec un seul nom d'utilisateur et mot de<br>VC Connect est conçu pour protéger votre<br>se et votre sécurité.<br>Créer un compte |                              |  |  |
|                 | Conditions générales d'utilisation Mentions Légales Aide et contact                                                                                                    | COLIVERNEMENT DE LA<br>NOUVELLE-CALEDONIE                                                                                                    |                              |  |  |
| NC Connect      |                                                                                                    |                                                                                                    | Protection and<br>NC Connect |  |  |
| Créer un compte |                                                                                                    |                                                                                                    |                              |  |  |
|                 | Si vous avez déjà déclaré vos impôts en ligne, ne créez pas de nouveau com<br>vous connecter avec NC Connect.                                                                                                    | pte. Utilisez votre email habituel pour                                                                                                    |                              |  |  |
|                 | Pour créer votre compte, indiquez simplement votre adresse e-mail et un mot de passe.                                                                                                    |                                                                                                    |                              |  |  |
|                 | <ul> <li>Votre email</li> <li>Confirmez votre email</li> </ul>                                                                                                    |                                                                                                    |                              |  |  |
|                 | Over a constant of the second second | Ø                                                                                                    |                              |  |  |
|                 | Confirmez votre mot de passe                                                                                                    | Ø                                                                                                    |                              |  |  |
|                 | J'accepte les <u>conditions générales d'utilisation</u> Créer mon compte                                                                                                    |                                                                                                    |                              |  |  |
|                 | Conditions générales d'utilisation Mentions Légales Contact                                                                                                    |                                                                                                    |                              |  |  |

4. Une demande d'activation de votre compte sera envoyée à votre adresse e-mail (n'oubliez pas de vérifier vos spams ou courriers indésirables).

Une fois votre compte activé, retourner sur le site <u>www.mutuelleducommerce.nc</u> et cliquer sur « Se connecter » (CAS N°1)

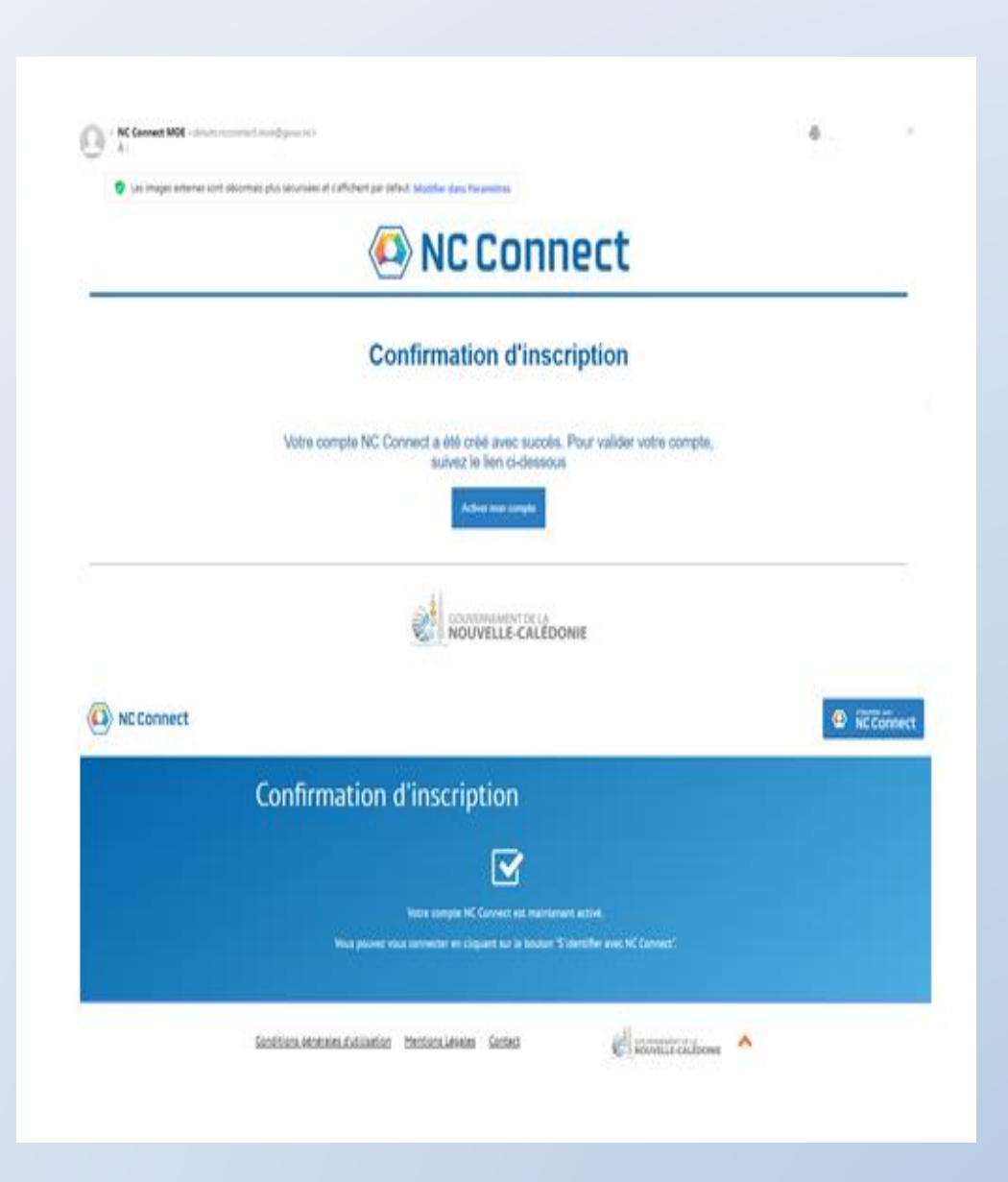

# CAS N°3

# Vous n'avez pas encore communiqué vos informations personnelles à la Mutuelle du Commerce, ce qui vous empêche d'accéder à votre espace.

Il est essentiel de communiquer vos informations personnelles à la Mutuelle du Commerce pour pouvoir vous connecter (Numéro de CAFAT, Nom, Prénom du gérant ou du responsable)

Nous vous invitons à nous contacter par téléphone au 41.08.00 ou par e-mail à <u>contact@mdc.nc</u>

### Dans l'Espace employeur, vous pouvez :

- Consulter les informations personnelles, les bénéficiaires ;
- Mettre à jour l'adresse postale, l'adresse électronique ;
- Modifier le numéro de téléphone ;
- Effectuer une demande d'adhésion ou de radiation ;
- Télécharger un appel de cotisation ;
- Obtenir un relevé de situation de compte ;
- Ajouter un collaborateur ou votre comptable pour accéder à votre compte.

# Délégation sur le compte

Pour permettre à votre collaborateur ou à votre comptable d'accéder à votre compte, vous devez l'ajouter à la liste des délégataires. Assurez-vous également qu'il dispose d'un compte NC CONNECT.

Seul le ou les responsables sont habilités à ajouter/supprimer un ou plusieurs délégataires.

| 0=1                                 | Gestion des délégataires   Employeur   Gestion des délégataires |                       |
|-------------------------------------|-----------------------------------------------------------------|-----------------------|
| Informations                        |                                                                 | ④ Ajout de délégation |
| ∫_+<br>Adhésion                     | Création d'une délégation                                       | ×                     |
| Cotisations                         | N° de l'employeur<br>Numéro Cafat                               |                       |
| Nous<br>contacter                   | Premier prénom Nom patronymique Date de naissance               |                       |
| Q-Q-<br>Gestion des<br>délégataires | Responsable Enregistrer                                         |                       |
|                                     |                                                                 |                       |

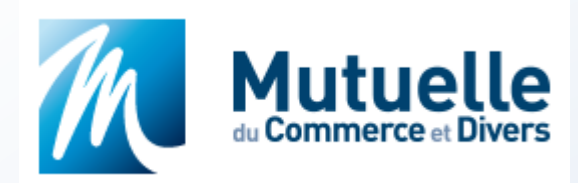

### Vous avez des questions supplémentaires ou des problèmes non résolus, n'hésitez pas à nous contacter

- Email : <u>contact@mdc.nc</u>
- Téléphone : 41.08.00

Nous espérons que cet espace répondra à vos besoins. N'hésitez pas à nous faire part de vos suggestions pour l'améliorer, nous sommes à votre disposition.